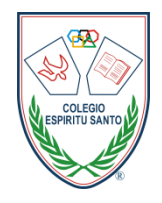

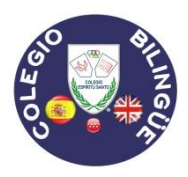

### PETICIÓN DE UNIFORMES

Para poder realizar un pedido de uniformes, **no se puede hacer a través de la aplicación**, se tiene que acceder a través de la plataforma. Para entrar en la plataforma podéis acceder desde el móvil, Tablet u ordenador. Poniendo en el navegador <u>www.colegioespiritusanto.com</u>.

A continuación, os damos unas pequeñas instrucciones para que podáis saber cómo hacerlo.

1. Cuando entráis en la web del colegio, pincháis en Secretaría→ PLATAFORMA ALEXIA

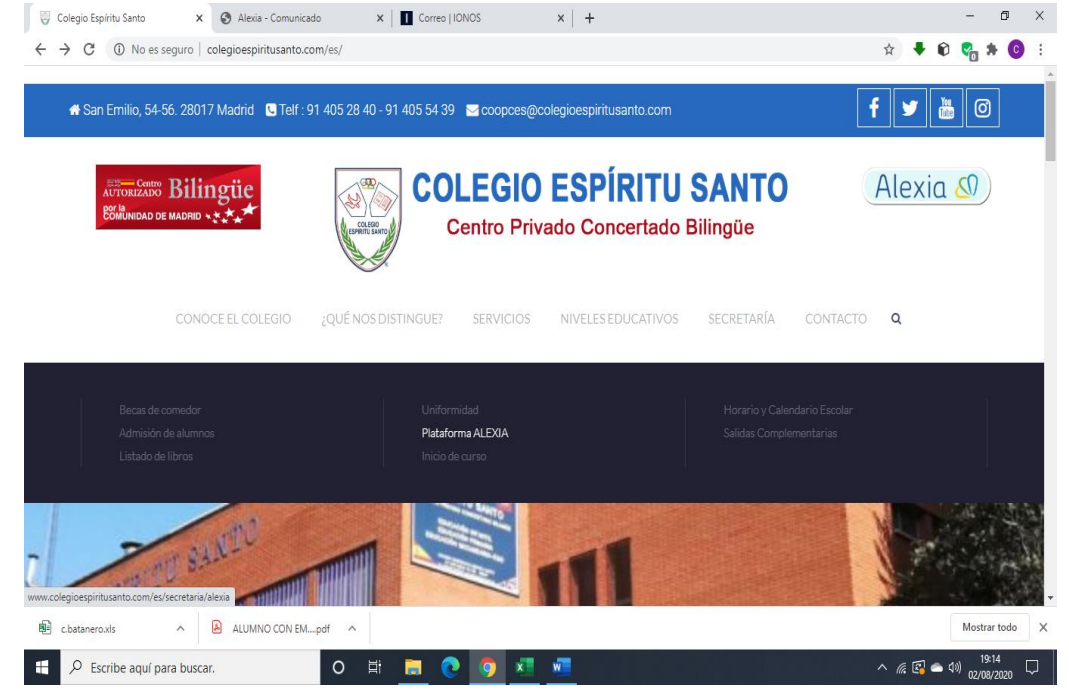

#### 2. Pincháis en: " Entrada a la PLATAFORMA EDUCATIVA ALEXIA"

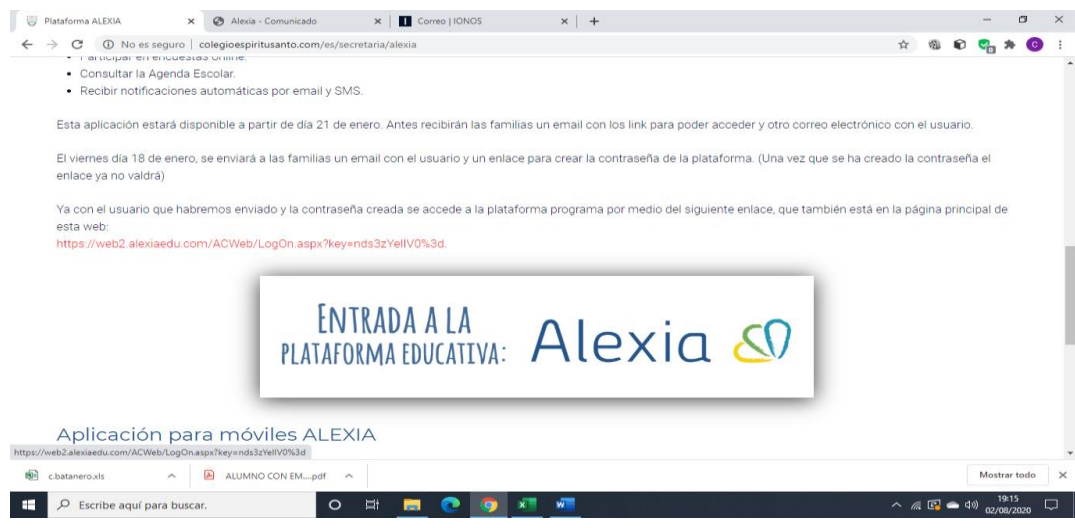

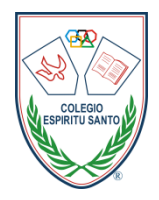

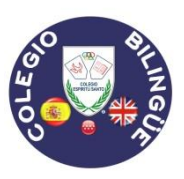

3. Ponéis el usuario y la contraseña y pincháis en el menú $\rightarrow$  Mis pedidos $\rightarrow$ Tienda

|                                                                                                    |                                                                      | 🍨 🗍 🕐 🕙 colego                         | ESPIRITU SANTO JESENIA CECIBEL TACU 😡 🕞                                                                                                    |
|----------------------------------------------------------------------------------------------------|----------------------------------------------------------------------|----------------------------------------|----------------------------------------------------------------------------------------------------|
| Contraction Contraction Contr | Seguimiento Diario                                                   | C)<br>Ancres<br>Ancres<br>Ancres       | Of     Agenda     ()       Dates de: jrSXNA CCOBL     ()       ()     j.v. 1 200     ()       ()     j.v. 1 200     ()     ()       ()     ()     ()     ()     Personi       ()     ()     ()     ()     ()     Personi       ()     ()     ()     ()     ()     Personi       ()     ()     ()     ()     ()     Personi       ()     ()     ()     ()     ()     ()     ()       ()     ()     ()     ()     ()     ()     ()     ()       ()     ()     ()     ()     ()     ()     ()     ()     ()     ()       ()     ()     ()     ()     ()     ()     ()     ()     ()     ()     ()     ()     ()     ()     ()     ()     ()     ()     ()     ()     ()     ()     ()     ()     ()     ()     ()     () |
| Calificationes                                                                                                    | CONTROLES                                                            | ver todos »                            | 22 20 24 25 26 27 28 27 28 27 28 27 28 20 Recifices 29 20 1 2 3 4 5 27 28 27 28 20 20 20 20 20 20 20 20 20 20 20 20 20                                                                                                    |
| Recibos y facturas<br>Ver todo: O                                                                                                    | NCDENCKS senses actual de 2006 a 2006 TAREAS ACTIVIDADES ANVTACIONES | vertodos +<br>vertodos +<br>vertodos + | We todas las exertas<br>Heablanda;                                                                                                    |

4. Pinchar uniformes.  $\rightarrow$ 

|          | Web/paginas/Tienda/TiendaHome.as | px?master=1 |                               |                        |           |     |                        |                                 | 1         |
|----------|----------------------------------|-------------|-------------------------------|------------------------|-----------|-----|------------------------|---------------------------------|-----------|
|          |                                  |             |                               | ę                      |           | ? 🕚 | COLEGIO ESPÍRITU SANTO | JESENIA CECIBEL TACU<br>Familia | $\ominus$ |
|          | inicio > Tienda > Datos de: Ti-  | IIAGO       |                               |                        |           |     |                        |                                 |           |
| heral    | Tienda Todo para el colegio      |             |                               |                        |           |     |                        |                                 |           |
| adémicos |                                  |             |                               |                        |           |     |                        |                                 |           |
| ación    |                                  |             |                               |                        |           |     |                        |                                 |           |
|          |                                  |             | Bienvenido a la tiend         | a de THIAGO, puedes bu | scar por: |     |                        |                                 |           |
|          |                                  |             |                               | UNIFORMES              |           |     |                        |                                 |           |
|          |                                  |             |                               |                        |           |     |                        |                                 |           |
|          |                                  |             |                               |                        |           |     |                        |                                 |           |
|          |                                  |             |                               |                        |           | 6   | 0                      |                                 |           |
|          |                                  |             |                               |                        |           |     |                        |                                 |           |
|          |                                  |             |                               |                        |           |     |                        |                                 |           |
|          |                                  | , 0         | 4                             |                        | )         |     |                        |                                 |           |
|          |                                  | 0           | 2                             |                        | )         |     |                        |                                 |           |
|          |                                  | •••         | 6                             |                        | )         |     |                        |                                 |           |
|          |                                  |             | 3<br>0                        |                        | )         | Ð   |                        |                                 |           |
|          |                                  | <b>_</b>    | 3<br>0                        |                        | )         |     |                        |                                 |           |
|          |                                  | <b>.</b> () | 3<br>0                        |                        |           |     |                        |                                 |           |
|          |                                  | •           | 3<br>0                        |                        | )         |     |                        |                                 |           |
|          |                                  | 0           | Contract of Alexis & Units of | Aucón de Educaria      |           | •   |                        |                                 |           |

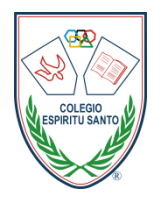

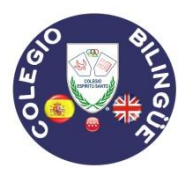

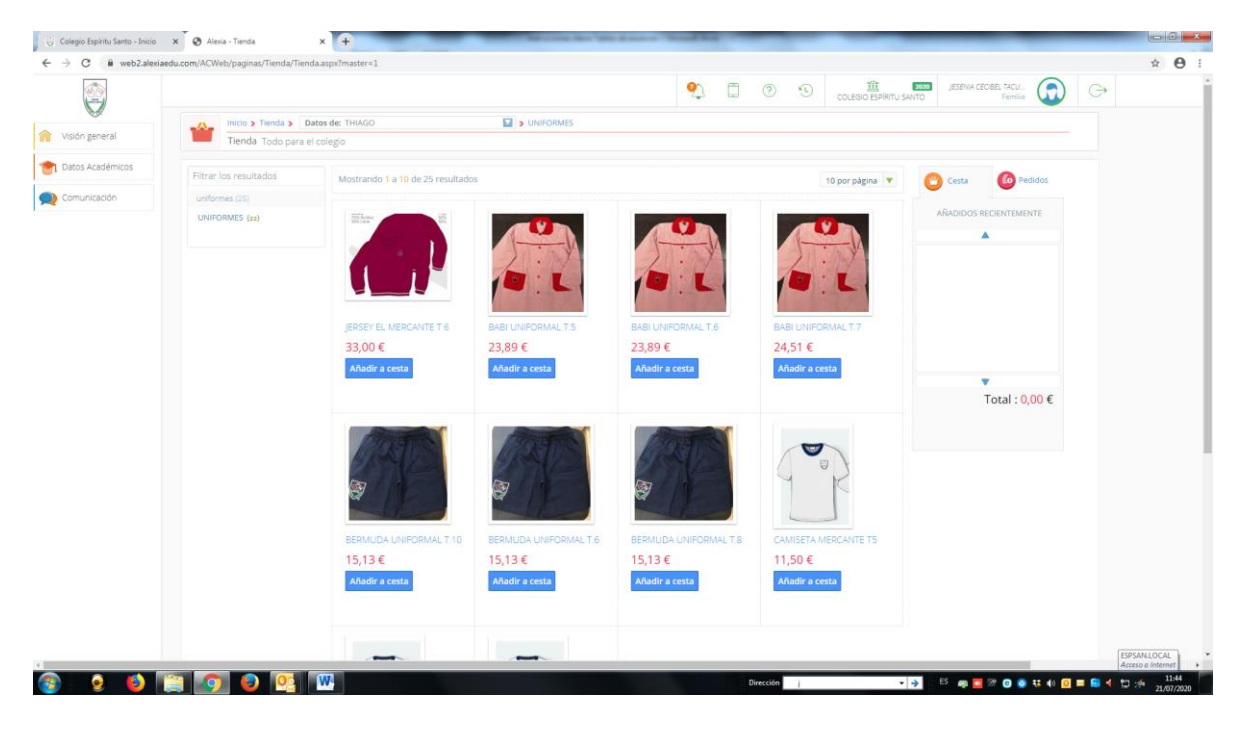

5. En el artículo que queráis, añadir a la cesta.

6. Realizar pedido.

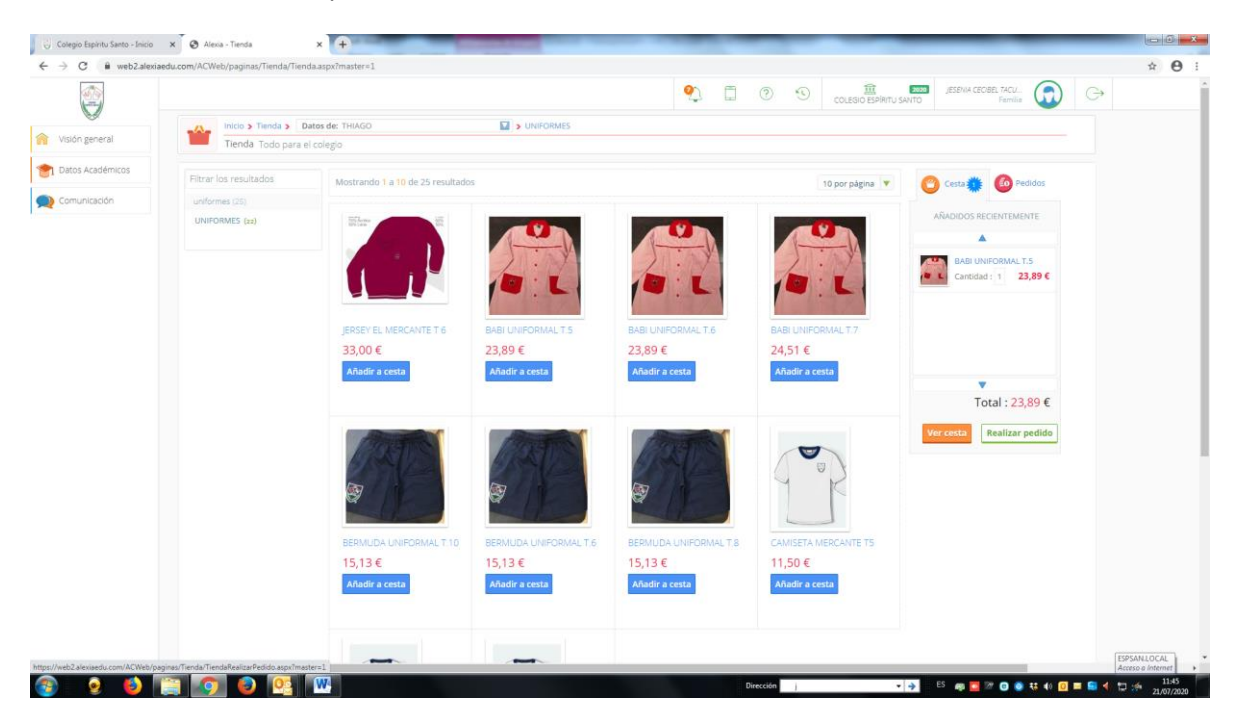

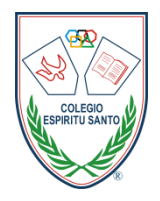

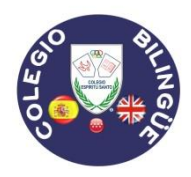

- 7. Proceder al pago, una vez que hemos aceptado las condiciones
  - El pago será en efectivo o en tarjeta cuando pasen a recogerlo en la secretaría

| tación |                                                                                                    |                                    | 2        | 0      | COLEGIO E | SPÍRITU SANTO | A CECIBEL TACU<br>Femilia | G  |       |
|--------|----------------------------------------------------------------------------------------------------|------------------------------------|----------|--------|-----------|---------------|---------------------------|----|-------|
| -6-    | Inicio > Tienda > Datos de: THIAGO                                                                                                    | Realizar pedido                    |          |        |           |               |                           |    |       |
| -      | Tienda Todo para el colegio                                                                                                    |                                    |          |        |           |               |                           |    |       |
|        | BABI UNIFORMAL T.S                                                                                                    |                                    |          | 23,89€ | 1         | 23,89€        |                           |    |       |
|        |                                                                                                    |                                    |          |        |           | Total 23      | ,89 €                     |    |       |
|        | 2 Seleccionar método de pago                                                                                                    |                                    |          |        |           |               |                           |    |       |
|        | (e) Caja                                                                                                    |                                    |          |        |           |               |                           |    |       |
|        | 3 Titular                                                                                                    |                                    |          |        |           |               |                           |    |       |
|        | Nombre:TACURI OLMEDO , JESENIA CECIBEL Código postal:20017 Direcciónect. MONTQURRA, 38, 3, 8 Localidad:Nadrid Cuenta contable: Pai:España |                                    |          |        |           | <u> </u>      | itos del titular          |    |       |
|        | 4 Observaciones                                                                                                    |                                    |          |        |           |               |                           |    |       |
|        | He leido y acepto las condiciones generales de contratación                                                                               |                                    |          |        |           |               |                           |    |       |
|        | Proceder al pago                                                                                                    |                                    |          |        |           |               |                           |    |       |
|        |                                                                                                    | Acerca de Alexía © Una solución de | Educaria | ø      |           |               |                           | ES | SPSAN |

8. Una vez que habéis hecho el pedido, nos aparecerá a nosotros y lo preparemos para que podáis pasar a buscarlo, vosotros podéis acceder a ver el pedido. Pinchando en MIS PEDIDOS.